## Unpacking malicious software using IDA Pro extensions

A paper by Dennis Elser

In almost all cases of today's malicious software, executable packers or -crypters are used in order to obfuscate code and data. In some cases unpackers and dumpers are available. In very few cases they actually work on packed malware executables due to modifications of internal structures such as the PE header.

In the following example an unknown binary is loaded into IDA Pro<sup>1</sup>. The code at the entry point of the executable looks like this:

| UPX1:01015360<br>UPX1:01015360<br>UPX1:01015360 start<br>* UPX1:01015360 | public start<br>proc near<br>pusha                     |
|--------------------------------------------------------------------------|--------------------------------------------------------|
| • UPX1:01015361<br>• UPX1:01015366                                       | mov esi, offset dword_1011000<br>lea edi, [esi-10000h] |
| • UPX1:0101536D<br>• UPX1:0101536D<br>• UPX1:01015370                    | or ebp, OFFFFFFFh<br>jmp short loc_1015382             |
| heve everyone                                                            | Fig. 1                                                 |

A segment named "UPX1", an invalid import address table and an empty list of strings are an indicator for a packed file.  $UPX^2$  however, can not unpack the file because internal structures have been modified. This technique often is used by malware authors to make unpacking and reverse engineering harder.

The first step now is to obtain a readable representation of the packed executable. A good and quick start in achieving this is to run the executable and dump the previously packed segment(s), once they have been unpacked. Preferably, the dump should be made right after the executable has been completely unpacked in memory. This often is the case after the original entry point (OEP) has been reached. Finding the OEP isn't always trivial and can be a time consuming process because you need to single step through the code. Using the IDA Pro SDK, a plugin named EPF<sup>3</sup> (Entry Point Finder) has been created, aimed towards automating the process of finding the original entry point.

An isolated environment (a virtual machine for example) is used to carefully

|       | UP×1:01015360 | public | c start                   |
|-------|---------------|--------|---------------------------|
| -     | UPX1:01015360 | start  | proc near                 |
| EIP • | UPX1:01015360 | pusha  |                           |
|       | UPX1:01015361 | mov    | esi, offset dword_1011000 |
|       | UPX1:01015366 | lea    | edi, [esi-10000h]         |
|       | UPX1:0101536C | push   | edi                       |
|       | UPX1:0101536D | or     | ebp, OFFFFFFFh            |
|       | UPX1:01015370 | jmp    | short loc_1015382         |

Fig. 2

run the executable in IDA Pro's debugger. Figure 2 shows the extended instruction

pointer (EIP) pointing to a "pusha" mnemonic. This statement is used as the first instruction to "back up" the content of all standard registers. Many executable compressors use a "popa" instruction at the end of their code to restore the previously saved state. This behavior can be exploited by the EPF plugin; the plugin offers an option to let the IDA Pro debugger trace code until a specific mnemonic is reached.

| C Trac  | e until EIP reaches a different                                    | section                                                                                                    |
|---------|--------------------------------------------------------------------|----------------------------------------------------------------------------------------------------|
| C Trac  | e until EIP reaches a specific                                     | memory area                                                                                                    |
| C Trac  | e until EIP reaches a specific<br>e until a register bolds a speci | mnemonic<br>fic value                                                                                                    |
| C Trac  | e until anv register h <sup>Please er</sup>                        | nter a mnemonic b                                                                                                    |
| - ndo   |                                                                    |                                                                                                    |
|         |                                                                    |                                                                                                    |
| nemonic | popa                                                               | <u> </u>                                                                                                    |
| egister | eax                                                                | •                                                                                                    |
| alue    | 0xDEADBEEF                                                         | -                                                                                                    |
|         | 2 C 2 C 2 C 2 C 2 C 2 C 2 C 2 C 2 C 2 C                            | and the second second se |

Fig. 3

After the EPF plugin has been started and configured, the process can be resumed (be careful, don't run malware on your host system!). After a few seconds, the process is paused and EPF turned off. The following message appears:

| -> EPF is<br>-> EPF: Pl | istopatmne<br>nowon<br>ease resume t | monic popa<br>he process_n | ow!  |
|-------------------------|--------------------------------------|----------------------------|------|
| -> EPF: Mn<br>-> EPF is | now off                              | at 010154AE.               |      |
|                         |                                      |                            |      |
|                         |                                      |                            |      |
| Arthur                  | Down Dick: 10                        | B UNKNOWN                  | 0004 |

Fig. 4

The code at EIP points to a "popa" mnemonic followed by a jump and the end of

| 1. J | UPX1:010154A8 | loc_10154A8:                |
|------|---------------|-----------------------------|
| 4.   | UPX1:010154A8 | call dword ptr [esi+1BEE4h] |
|      | UPX1:010154AE |                             |
| 100  | UPX1:010154AE | loc_10154AE:                |
| EIP. | UPX1:010154AE | popa                        |
|      | UPX1:010154AF | jmp near ptr dword_100739D  |
|      | UPX1:010154AF | start endp                  |

Fig. 5

the "start" procedure. Single stepping over the jump leads to the following message box:

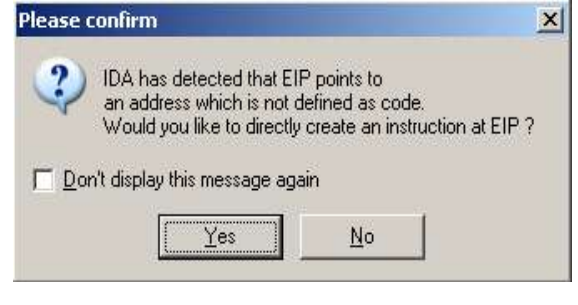

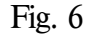

Fig. 7

Choosing "Yes" creates an instruction at EIP and IDA Pro begins to analyze control flow.

|     | UPX0:0100739D | loc_1007 | 739D: |                    |
|-----|---------------|----------|-------|--------------------|
| ÷   | UPX0:0100739D | push     | 70h   |                    |
|     | UPX0:0100739F | push     | 10018 | 98h                |
| .*  | UPX0:010073A4 | call     | sub_1 | 007568             |
|     | UPX0:010073A9 | xor      | ebx.  | ebx                |
| . • | UPX0:010073AB | push     | ebx   |                    |
| ٠   | UPX0:010073AC | mov      | edi.  | dword_1001000+0CCh |

EIP now points to a segment labeled "UPX0". This is very likely the original entry point. It is reasonable to make a dump of the segment now. The DumpSeg<sup>4</sup> plugin can list and dump all segments available.

| Idebug034 0088000 0088800   Idebug035 0098000 0098200   Idebug036 009000 0090200   Idebug037 009000 0090300   Imalware.exe 010000 0101100   IUPX1 0101100 010100   IUPX1 010100 010100   IUPX1 010100 010100   Idebug038 010100 010100   Idebug039 010100 010100   Idebug039 010100 010100   Idebug040 6650100 6650100   Idebug041 6650500 6650600   Idebug043 6650800 6650400   Imalware.exe 6660100 6660100   Imalware.exe 6660200 6660300   Imalware.exe 6660200 6660300   Imalware.exe 6660200 6660300                                                                                                    | e of segment                                   | Start address                                                  | End address                                                    |                      |                |
|----------------------------------------------------------------------------------------------------|------------------------------------------------|----------------------------------------------------------------|----------------------------------------------------------------|----------------------|----------------|
| Idebug035 0098000 0098200   Idebug036 009000 0090200   Idebug037 009000 0090300   Imalware.exe 010000 010100   IUPX1 010100 010100   IUPX1 010100 010100   IUPX1 010100 010100   IUPX1 010100 010100   IUPX1 010100 010100   IUPX1 010100 010100   IUPX1 010100 010100   IUPX1 010100 010100   IUPX1 010100 010100   IUPX1 010100 010100   IUPX1 010100 010100   IUPX1 010100 010100   Idebug038 010100 010100   Idebug039 010100 010100   Idebug040 6650100 6650500   Idebug041 6650800 6650800   III debug042 6650800 6660100   III debug044 6660100 6660200   III debug045 6660200 6660300   III debug045<                                                                                                    | ebug034                                        | 008B000                                                        | 008B800                                                        |                      |                |
| If debug036 009C000 009C200   If debug037 009D000 009D300   If malware.exe 0100000 0101100   IVFX0 0100100 0101100   IVFX1 0101100 010100   IVFX1 010100 010100   IVFX1 010100 010100   IVFX1 010100 010100   IVFX1 010100 010100   IVFX1 010100 010100   IVFX1 010100 010100   IVFX1 010100 010100   IVFX1 010100 010100   IVFX1 010100 010100   IVFX1 010100 010100   IVFX1 00000 6650100   Idebug038 010100 0101E00   If debug040 6650100 6650500   If debug041 6650500 6650800   If debug042 6650800 6650400   If debug044 6660100 6660200   If debug045 6660200 6660300   If debug045 6660200 6660300                                                                                                    | ebug035                                        | 009B000                                                        | 009B200                                                        |                      |                |
| 8ff debug037 009D000 009D300   8ff debug037 0100000 0100100   8ff debug005 010100 010100   8ff debug005 0101600 010100   8ff debug038 010100 010100   8ff debug039 010100 010100   8ff debug039 010100 010100   8ff debug039 010100 010100   8ff debug040 6650100 6650100   8ff debug041 6650500 6650600   8ff debug042 6650600 6650800   8ff debug043 6650800 6650400   8ff debug044 6660100 6660200   8ff debug045 6660200 6660300   8ff debug045 6660200 6660300                                                                                                    | ebug036                                        | 0090000                                                        | 009C200                                                        |                      |                |
| Simalware.exe   0100000   0100100     Simalware.exe   0100100   0101100     Simulary   0100100   0101100     Simulary   0101100   0101600     Simulary   010100   010100     Simulary   010100   010100     Simulary   010000   00                                                                                                    | ebug037                                        | 009D000                                                        | 009D 300                                                       |                      | bua            |
| UFX0   0100100   0101100     WI PX1   0101100   0101600   Dump segment to disk   Ctrl     Webug005   0101600   0101000   Refresh   Ctrl     Webug038   0101000   0101000   Copy   Ctrl     Webug039   0101000   6650100   Copy   Ctrl     Webug040   6650100   6650500   Copy   Ctrl     Webug041   6650500   6650600   Copy   Ctrl     Webug043   6650800   6650800   Ctrl   Ctrl     Webug043   6650800   6650400   Ctrl   Ctrl     Webug043   6650800   6650400   Ctrl   Ctrl     Webug044   6660100   6660100   Ctrl   Ctrl     Webug045   6660200   6660300   Ctrl   Ctrl     Webug045   6660200   6660300   Ctrl   Ctrl                                                                                                    | alware.exe                                     | 0100000                                                        | 0100100                                                        |                      | 1              |
| Bit UPX1   0101100   0101600   Dump segment to disk.   Ctu     Bit debug005   0101600   0101000   Refresh   Ctu     Bit debug038   0101C00   0101D00   Copy   Ctul     Bit debug039   0101D00   0101E00   Copy   Ctul     Bit debug040   6650100   6650500   Copy   Ctul     Bit debug041   6650500   6650600   Copy   Ctul     Bit debug042   6650600   6650800   Ctul   Copy   Ctul     Bit debug043   6650800   6650400   Ctul   Copy   Ctul   Ctul     Bit debug044   6660100   6660200   Ctul   Ctul   Ctul   Ctul   Ctul   Ctul   Ctul   Ctul   Ctul   Ctul   Ctul   Ctul   Ctul   Ctul   Ctul   Ctul   Ctul   Ctul   Ctul   Ctul   Ctul   Ctul   Ctul   Ctul   Ctul   Ctul   Ctul   Ctul   Ctul   Ctul   Ctul   Ctul   Ctul                                                                                        | IPX0                                           | 0100100                                                        | 0101100 💻                                                      |                      |                |
| Siff debug005   0101600   0101000   Refresh   Ctr     Siff debug038   0101000   0101000   Copy   Ctrl4     Siff debug039   0101000   0101E00   Copy   Ctrl4     Siff debug040   6650100   6650500   Copy   Ctrl4     Siff debug041   6650500   6650600   Copy   Ctrl4     Siff debug042   6650600   6650800   Ctrl4   Ctrl4     Siff debug043   6650800   6650400   Ctrl4   Ctrl4   Ctrl4     Siff debug043   6650800   6660100   Ctrl4   Ctrl4   Ctrl4     Siff debug044   6660100   6660200   Ctrl4   Ctrl4   Ctrl4     Siff debug045   6660200   6660300   Ctrl4   Ctrl4   Ctrl4                                                                                                    | IPX1                                           | 0101100                                                        | 0101600                                                        | Dump segment to disk | Ctrl+E         |
| If debug038 0101C00 0101D00 Copy Ctrl+   If debug039 0101D00 0101E00 Copy Ctrl+   If debug040 6650100 6650500 6650600 Image: Copy Ctrl+   If debug041 6650500 6650600 6650800 Image: Copy Ctrl+   If debug042 6650600 6650800 6650800 Image: Copy Ctrl+   If debug043 6650800 6650800 6650800 Image: Copy Ctrl+   If debug043 6650800 6650800 6660100 Image: Copy Ctrl+   If debug044 6660100 6660200 6660200 Image: Copy Ctrl+   If debug045 6660200 6660300 Image: Copy Ctrl+ Image: Copy Ctrl+   If debug045 6660200 6660300 Image: Copy Ctrl+ Image: Copy Ctrl+                                                                                                    | ebug005                                        | 0101600                                                        | 0101C00                                                        | Refresh              | Ctrl+U         |
| Sff debug039   0101D00   0101E00   Copy   Ctrl     Sff debug039   0101D00   6650100   6650100   6650100     Sff debug040   6650100   6650500   6650600   6650800   6650800   6650800   6650800   6650800   6650800   6650800   6650800   6650800   6650800   6650800   6650800   6650800   6650800   6650800   6650800   6650800   6650800   6650800   6650800   6650800   6650800   6650800   6660100   6660100   6660200   6660200   6660300   6660300   6660300   6660300   6660400   6660400   6660400   6660400   6660400   6660400   6660400   6660400   6660400   6660400   6660400   6660400   6660400   6660400   6660400   6660400   6660400   6660400   660400   660400   660400   660400   660400   660400   660400   660400   660400   660400   660400   660400   660400   660400   660400   660400   660400 | ebug038                                        | 0101C00                                                        | 0101D00 -                                                      |                      | see to exclude |
| Sff wbsys.dll   6650000   6650100     Sff debug040   6650100   6650500     Sff debug041   6650500   6650600     Sff debug042   6650600   6650800     Sff debug043   6650800   6650400     Sff debug043   6650800   6650400     Sff debug044   6660100   6660100     Sff debug044   6660100   6660200     Sff debug045   6660200   6660300     Sff debug045   6660300   6660400                                                                                                    | ebug039                                        | 0101D00                                                        | 0101E00 🔔                                                      | Сору                 | Ctrl+Ins       |
| Sff debug040   6650100   6650500     Sff debug041   6650500   6650600     Sff debug042   6650600   6650800     Sff debug043   6650800   6650400     Sff debug043   6650800   6650400     Sff debug043   666000   6660100     Sff debug044   6660100   6660200     Sff debug045   6660200   6660300     Sff debug045   6660300   6660400                                                                                                    | vbsys.dll                                      | 6650000                                                        | 6650100                                                        |                      | ce             |
| Sff debug041   6650500   6650600     Sff debug042   6650600   6650800     Sff debug043   6650800   6650400     Sff debug044   666000   6660100     Sff debug044   6660100   6660200     Sff debug045   6660200   6660300     Sff debug045   6660200   6660400                                                                                                    | ebug040                                        | 6650100                                                        | 6650500                                                        |                      |                |
| Sff debug042   6650600   6650800     Sff debug043   6650800   6650400     Sff debug043   6660000   6660100     Sff debug044   6660100   6660200     Sff debug045   6660200   6660300     Sff debug045   6660200   6660300     Sff debug045   6660300   6660400                                                                                                    | ebug041                                        | 6650500                                                        | 6650600                                                        |                      |                |
| Sff debug043   6650800   6650400     Sff wbhelp.dll   6660000   6660100     Sff debug044   6660100   6660200     Sff debug045   6660200   6660300     Sff debug045   6660200   6660400                                                                                                    | ebug042                                        | 6650600                                                        | 6650800                                                        |                      |                |
| Sff wbhelp.dll   6660000   6660100     Sff debug044   6660100   6660200     Sff debug045   6660200   6660300     Sff debug045   6660200   6660400                                                                                                    | ebug043                                        | 6650800                                                        | 6650A00                                                        |                      | in an alter    |
| 8ff debug044 6660100 6660200<br>8ff debug045 6660200 6660300<br>8ff debug046 6660300 6660400                                                                                                    | bhelp.dll                                      | 6660000                                                        | 6660100                                                        |                      | art            |
| 8ff debug045 6660200 6660300<br>8ff debug046 6660300 6660400                                                                                                    | ebug044                                        | 6660100                                                        | 6660200                                                        |                      | 375            |
| <b>%</b> debua046 6660300 6660400                                                                                                    | ebug045                                        | 6660200                                                        | 6660300                                                        |                      | 0              |
| Un second second s                                                                                                    | ebug046                                        | 6660300                                                        | 6660400                                                        |                      | 20             |
| <b>%#</b> debug047 6660400 6660700                                                                                                    | ebug047                                        | 6660400                                                        | 6660700                                                        |                      | CD             |
| 8ff debug048 6660700 6660800 🐙                                                                                                    | ebug048                                        | 6660700                                                        | 6660800                                                        |                      | +1             |
| 047 6660400 6660700                                                                                                    | 9043<br>Ip.dll<br>9044<br>9045<br>9046<br>9047 | 6650800<br>6660000<br>6660100<br>6660200<br>6660300<br>6660400 | 6650A00<br>6660100<br>6660200<br>6660300<br>6660400<br>6660400 |                      | art<br><br>    |

The dumped segment can then be reloaded and analyzed by IDA Pro.

## References

- 1.) IDA Pro, DateRescue (http://www.datarescue.com/idabase)
- 2.) UPX, Markus F.X.J. Oberhumer & Laszlo Molnar
- 3.) EPF, Dennis Elser (<u>http://www.backtrace.de</u>)
- 4.) DumpSeg, Dennis Elser (http://www.backtrace.de)